# Where to Find Aquatic Invasive Species

The following five tools can be used to determine whether a species has been reported to the Wisconsin Department of Natural Resources. They are listed in order of greater information to less information. More information will require a few more steps to access the data, but the easier records are to access, the less information they will have. Additional details on each tool are provided on the following pages.

- 1. Lake and Aquatic Invasive Species Mapping Tool, pg. 2 http://dnr.wi.gov/lakes/viewer/
- 2. AIS by Species List, pg. 4 http://dnr.wi.gov/lakes/invasives/BySpecies.aspx
- 3. Lake Page, pg. 5 http://dnr.wi.gov/lakes/lakepages/Default.aspx
- 4. AIS by Waterbody List, pg. 6 http://dnr.wi.gov/lakes/invasives/AISByWaterbody.aspx
- 5. Map of Distribution of WI Fish Species, pg. 7 https://cida.usgs.gov/wdnr\_fishmap/map/

DISCLAIMER: Aquatic invasive species records are either listed as "verified", "observed", or "no longer observed" based on listing criteria. In general, "verified" populations are established and have been verified by a taxonomic expert. Populations listed as "observed" have not been verified by a taxonomic expert or do not have established populations. Populations that are "no longer observed" include populations where a reproducing population did not establish. Our inventories are not necessarily exhaustive so it is important to report occurrences: <u>http://dnr.wi.gov/topic/invasives/report.html</u>.

## 1. Lakes and Aquatic Invasive Species Mapping Tool: <u>http://dnr.wi.gov/lakes/viewer/</u>

This tool will give you the option to see "verified" and "observed" occurrences, as well as occurrences listed as "no longer observed" in SWIMS. To see these occurrences, use tools in either the "Basic tools" or "Find Locations" tab to locate the lake you're interested in, and bring up the "Map Layers" tab on the bar along the left side of the screen. Once you're there, expand one of the following categories to select the species you would like information for: invasive aquatic plants, invasive fish, invasive invertebrates, or invasive wetland and riparian plants. You can select which occurrence category you'd like to see once you've selected your species of interest, and can select as many species as you'd like at a time.

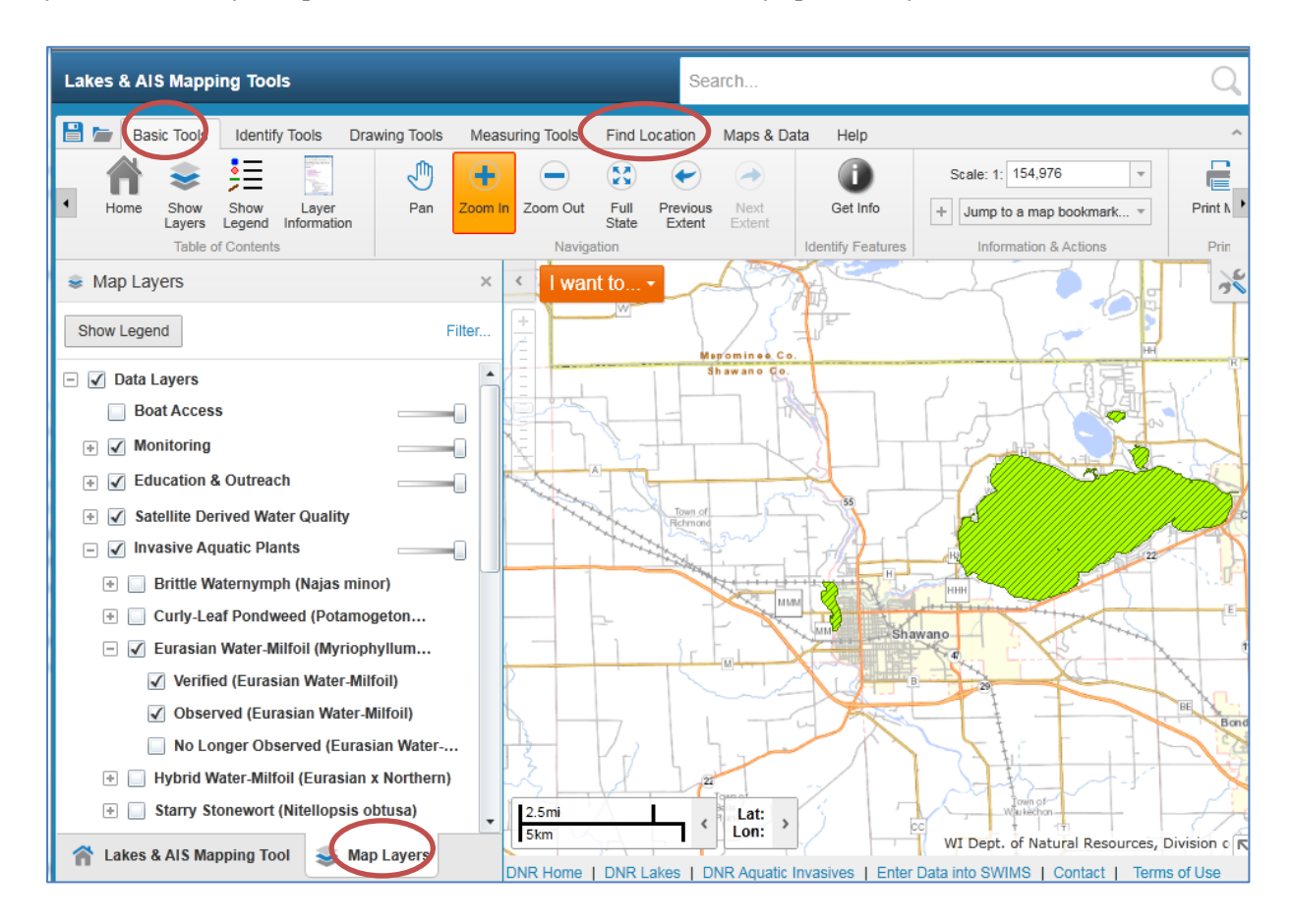

To get information on the populations in a particular location, use one of the tools in the "Identify Tools" tab and select the waterbody/area of interest. Then click the entries that appear on the left side of the screen to get further occurrence information.

| Lakes & A                                                                                                    | IS Mapping | g Tools        |        |               |           |                                                                                                    | Search                                                                |                       |            |      |                   |    |  |  |
|----------------------------------------------------------------------------------------------------|------------|----------------|--------|---------------|-----------|----------------------------------------------------------------------------------------------------|-----------------------------------------------------------------------|-----------------------|------------|------|-------------------|----|--|--|
| 🗎 🖢 🛛 Ba                                                                                                    | asic Tools | Identify Tools | Drawin | g Tools       | Measu     | ring Tools                                                                                                   | Find Loo                                                              | ation Maps & Data     | Help       |      |                   | ^  |  |  |
| Show                                                                                                    | Toom In    | Zoom Out       | Point  | 2<br>Freehand | 1<br>Line | Polygon                                                                                                    |                                                                       | 🔲 Buffer Shape        | ear Buffer | View | View Clear        |    |  |  |
| Map Layers                                                                                                    | Navig      | ation          |        |               |           | Identify Tools Results                                                                                       |                                                                       |                       |            |      |                   |    |  |  |
| Results (2)                                                                                                    |            |                |        |               | ×         | Eurasian Water-Milfoil (Discovered: 05/01/199. 🗆 x                                                           |                                                                       |                       |            |      |                   |    |  |  |
| Kefine Results         Table View         Charting View                                                                                                    |            |                |        |               |           | Zoom to F<br>Add to Se                                                                                       | Zoom to Feature   Pan to Feature   Copy to Drawing<br>Add to Selected |                       |            |      |                   |    |  |  |
| Export to Shapefile   Select All   Select None                                                                                                    |            |                |        |               |           | Details                                                                                                    | Details Attributes                                                    |                       |            |      |                   |    |  |  |
| Eurasian Water-Milfoil (Discovered: 05/01/1994                                                                                                    |            |                |        |               |           | Field Na                                                                                                    | me                                                                    | Field Value           |            |      | 7-17 📉            |    |  |  |
| 12:00:00 AM)                                                                                                    |            |                |        |               |           | OBJECT                                                                                                    | īD                                                                    | 72321                 |            | ĩ    |                   |    |  |  |
|                                                                                                    |            |                |        |               | <u>s</u>  | Species                                                                                                    |                                                                       | Eurasian Watermilfoil |            |      |                   |    |  |  |
| Shawano County<br>Lakes / AlS Contacts   Watercraft Inspection Results<br>Lake Water Quality Reports  <br>Lake and AlS Grants Awarded<br>Wi Fishing Reports<br>Metadata |            |                |        |               |           | Species                                                                                                    | Code                                                                  | EWM                   |            |      |                   | Co |  |  |
|                                                                                                    |            |                |        |               | -         | Discove                                                                                                    | ry Date                                                               | 05/01/1994 12:00:00 A | M          |      |                   | 22 |  |  |
|                                                                                                    |            |                |        |               |           | Status                                                                                                    |                                                                       | Verified and Vouchere | d          |      |                   |    |  |  |
|                                                                                                    |            |                |        |               | _         | Waterbo                                                                                                    | dy Name                                                               | Shawano Lake          |            | F    | The second second |    |  |  |
| A 📚 🔍                                                                                                    |            |                |        |               |           | WBIC                                                                                                    |                                                                       | NA                    |            |      |                   |    |  |  |
|                                                                                                    |            |                |        |               |           | Waterbo                                                                                                    | dy Region                                                             |                       |            | Ê    |                   |    |  |  |
|                                                                                                    |            |                |        |               |           | SHAPE                                                                                                    |                                                                       | Polygon               |            |      |                   | BE |  |  |
|                                                                                                    |            |                |        |               |           | GEOM_                                                                                                    | SEQ_NO                                                                | 1177771               | 1177771    |      |                   |    |  |  |
|                                                                                                    |            |                |        |               |           | 2.5mi<br>Skm<br>DNR Home   DNR Lakes   DNR Aquatic Invasives   Enter Data into SWIMS   Contact   Terms of Us |                                                                       |                       |            |      |                   |    |  |  |

#### 2. AIS by Species List: http://dnr.wi.gov/lakes/invasives/BySpecies.aspx

Click on the species you are interested in and then use the dropdown menu to search for the desired location. This list shows verified and observed populations and links to limited details for each occurrence.

|          |                           | Business                                  | Licenses &                                 | Regulations                                      | Recreation                              | Educatio                       | on                          | Contact         | Join DNR                                                                  |
|----------|---------------------------|-------------------------------------------|--------------------------------------------|--------------------------------------------------|-----------------------------------------|--------------------------------|-----------------------------|-----------------|---------------------------------------------------------------------------|
| E        | ura                       | sian Wat                                  | ter-Milfo                                  | il                                               |                                         |                                |                             |                 | Aquatic Invasive<br>Species                                               |
|          | erect An<br>Shawano       | other Location:<br>County                 |                                            |                                                  |                                         |                                |                             |                 | Contact information<br>For information on Lakes in Wisconsin,<br>contact: |
| Т        | otal L                    | akes and Ri                               | vers: 30 *                                 |                                                  |                                         |                                |                             |                 | Wisconsin DNR Lakes<br>Division of Water                                  |
| Di       | isclaimer:                | Aquatic invasive s                        | species records are                        | e either listed as "verifi                       | ed", "observed", or                     | "no longer obser               | rved" based                 | l on listing cr | Bureau of Water Quality                                                   |
| In<br>ve | general,<br>arified by    | "verified" populati<br>a taxonomic exper  | ions are establishe<br>rt or do not have e | d and have verified by<br>stablished populations | a taxonomic exper<br>Populations that a | re "no longer obs              | ted as "obs<br>served" incl | ude populati    | : not been  tions  Contacts                                               |
| ht       | here a rep<br>ttp://dnr.u | producing populati<br>wi.qov/topic/invasi | on did not establis<br>ives/report.html.   | h. Our inventories are                           | not necessarily exh                     | austive so it is in            | nportant to                 | report occur    | irrences:                                                                 |
| В        | y Wat                     | erbody   By                               | Species   E                                | 3y Year   Oper                                   | n In Excel                              |                                |                             |                 |                                                                           |
|          | ·<br>                     | First                                     | < Prev                                     | Page 1 of 2                                      | Next >                                  | Last                           | >                           |                 |                                                                           |
|          | Waterbo                   | ody                                       | Species                                    |                                                  | Status                                  | Waterbody<br>ID Code<br>(WBIC) | Year<br>First<br>Found      | Details         |                                                                           |
|          | Bahr La                   | ke                                        | Eurasian W                                 | ater-Milfoil                                     | Verified<br>and<br>Vouchered            | 325300                         | 2009                        | <u>Details</u>  |                                                                           |
|          | Beaulieu                  | ı Lake                                    | Eurasian W                                 | ater-Milfoil                                     | Verified<br>and                         | 182000                         | 1994                        | Details         |                                                                           |

Locate the waterbody you would like information for, and click on the "Details" link to get more information on the occurrence of the desired species. A screen will pop up with limited information for that particular occurrence:

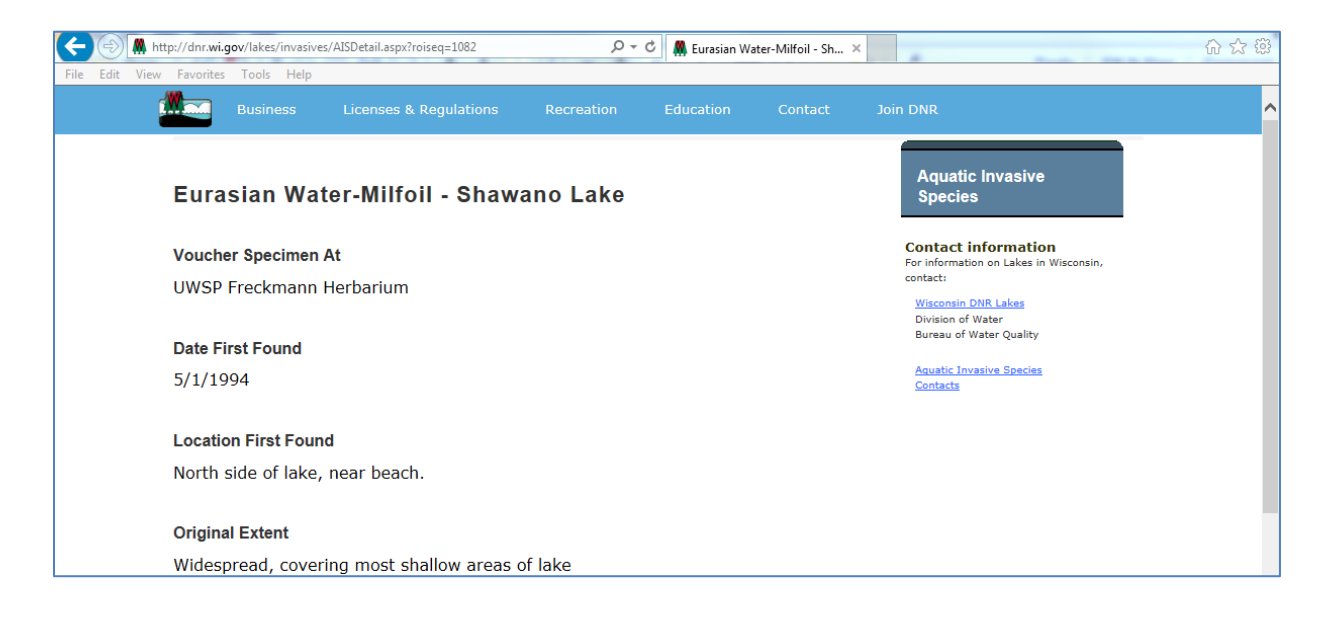

## 3. Lake Page: http://dnr.wi.gov/lakes/lakepages/Default.aspx

This tool will only give information for lakes and does not include occurrence details. Use the "Search" tab on the main page to search for your lake of interest. The "Facts and Figures" tab on the lake's page will include verified and observed occurrences, with an asterisk denoting observed records. In the event there is more than one lake with the same name, or you do not know the lake's Waterbody ID Code, the "Facts and Figures" tab provides further information to verify lake location.

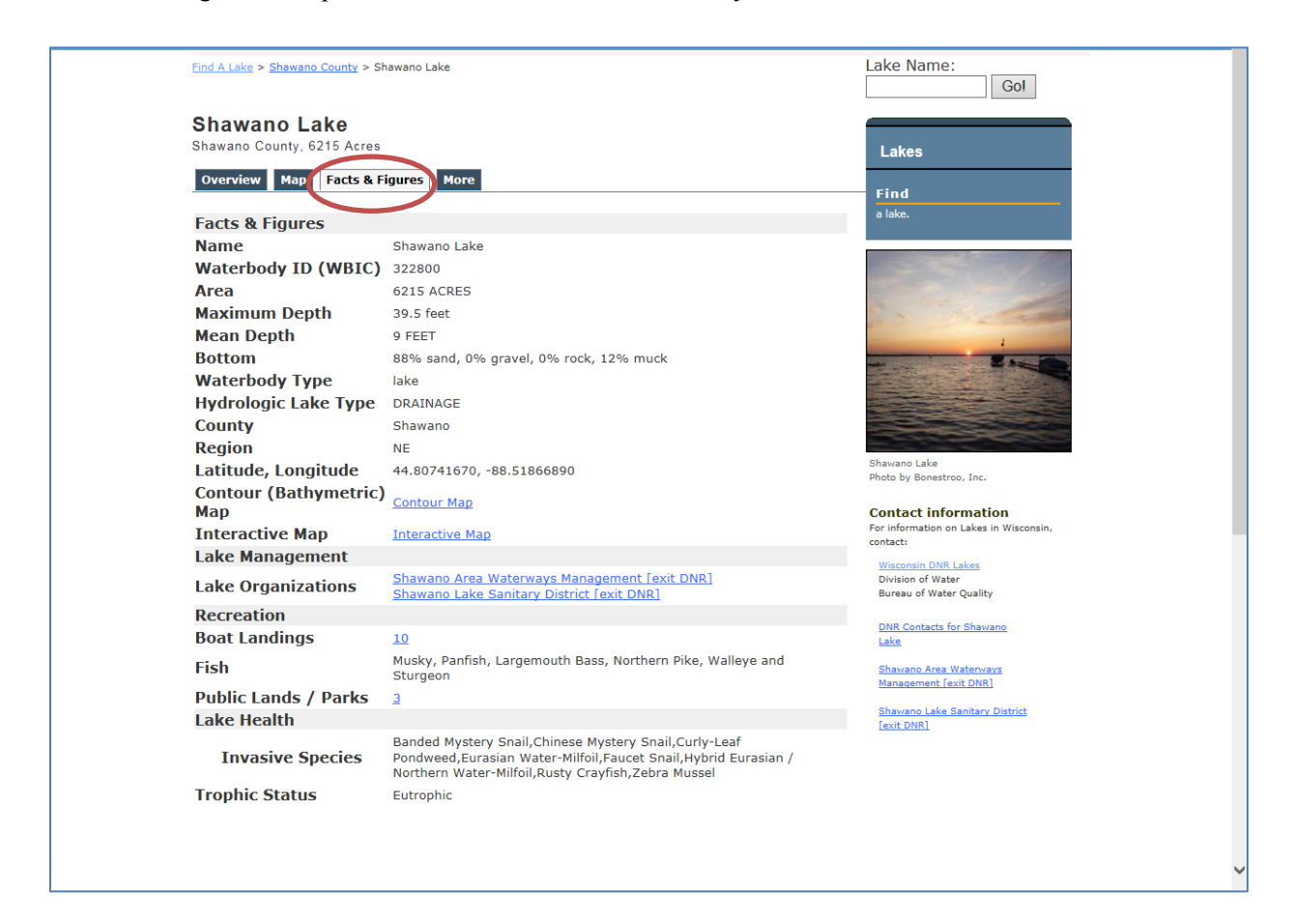

# 4. AIS by Waterbody List: <u>http://dnr.wi.gov/lakes/invasives/AISByWaterbody.aspx</u>

Use the dropdown menu to select the location of the waterbody you would like species information for. This list will show species that are listed as verified and observed, with an asterisk denoting observed records. Further detail on occurrences cannot be accessed through this tool.

| Business                                                                                                    | Lice                                                                                                 | nses & Regula                  | tions Recreation                                                                                                    | Education                                                                                                    | Contact                                                                                      | Join DNR                                                                                                    |
|----------------------------------------------------------------------------------------------------|----------------------------------------------------------------------------------------------------|--------------------------------|----------------------------------------------------------------------------------------------------|----------------------------------------------------------------------------------------------------|----------------------------------------------------------------------------------------------|----------------------------------------------------------------------------------------------------|
| ocation: Shawano C<br>isclaimer: Occurse are<br>iso longer observed" bar<br>pulations listed as "ob<br>re "no longer observed"<br>chaustive so it is impor | County<br>with a * base<br>sed on listing of<br>served" have it<br>" include popul<br>tant to report | Species                        | - Shawano Cou<br>Aquatic invasive species records ar<br>"verified" populations are establist<br>y a faxonomic expert or do not hav<br>roducing population did not establi<br>//dnr.wi.aov/topic/invasives/report | Inty<br>re either listed as "veri<br>hed and have verified<br>e established populati<br>sh. Our inventories ar<br>html. | ified", "observed", or<br>by a taxonomic exper<br>ons. Populations that<br>e not necessarily | Aquatic Invasive<br>Species<br>Contact information<br>For information on Lakes in Wisconsin<br>t. contact:<br>Wisconsin DNR Lakes<br>Division of Water<br>Bureau of Water Quality |
| <u>o Excel</u><br><u>&lt; First</u>                                                                                                    | xcel           < First                                                                               |                                |                                                                                                    |                                                                                                    |                                                                                              | Aquatic Invasive Species<br>Contacts                                                                                                    |
| Waterbody Name                                                                                                    |                                                                                                    | Waterbody<br>ID Code<br>(WBIC) | Invasive Species                                                                                                    |                                                                                                    |                                                                                              |                                                                                                    |
| Bahr Lake 325300                                                                                                    |                                                                                                    |                                | Banded Mystery Snail, Eurasi                                                                                                    | ian Water-Milfoil                                                                                                    |                                                                                              |                                                                                                    |
| Beaulieu Lake                                                                                                    |                                                                                                    | 182000                         | Chinese Mystery Snail, Euras                                                                                                    | ian Water-Milfoil                                                                                                    |                                                                                              |                                                                                                    |
| Big Lake                                                                                                    |                                                                                                    | 345100                         | Banded Mystery Snail, Chine<br>Milfoil                                                                                                    | se Mystery Snail, Ei                                                                                                    | urasian Water-                                                                               |                                                                                                    |
| Bowler Pond 303600                                                                                                    |                                                                                                    |                                | Banded Mystery Snail, Chine                                                                                                    | se Mystery Snail                                                                                                    |                                                                                              |                                                                                                    |
| Caroline Pond 305500                                                                                                    |                                                                                                    |                                | Curly-Leaf Pondweed, Eurasi<br>Rusty Crayfish                                                                                                    | an Water-Milfoil, Pu                                                                                                    | urple Loosestrife*,                                                                          |                                                                                                    |
| Duchess Creek                                                                                                    |                                                                                                    | 325100                         | Chinese Mystery Snail*, Rust                                                                                                    | y Crayfish*                                                                                                    |                                                                                              |                                                                                                    |
| Fact Dranch Chies I                                                                                                    | livor                                                                                                | 219700                         | Viral Homorrhagic Conticomi                                                                                                    | -                                                                                                    |                                                                                              |                                                                                                    |

## 5. Map of Distribution of WI Fish Species: https://cida.usgs.gov/wdnr\_fishmap/map/

This tool should be used in conjunction with the previous tools since it displays fish data that may not be visible via the other options, and does not contain a complete AIS dataset itself. Select the species of interest in the dropdown menu for Fish Series one and click "Update Map" to display data. Expand fish series 2 and 3 to display up to three species on the map at a time. Additional information can be obtained by clicking on an occurrence displayed on the map.

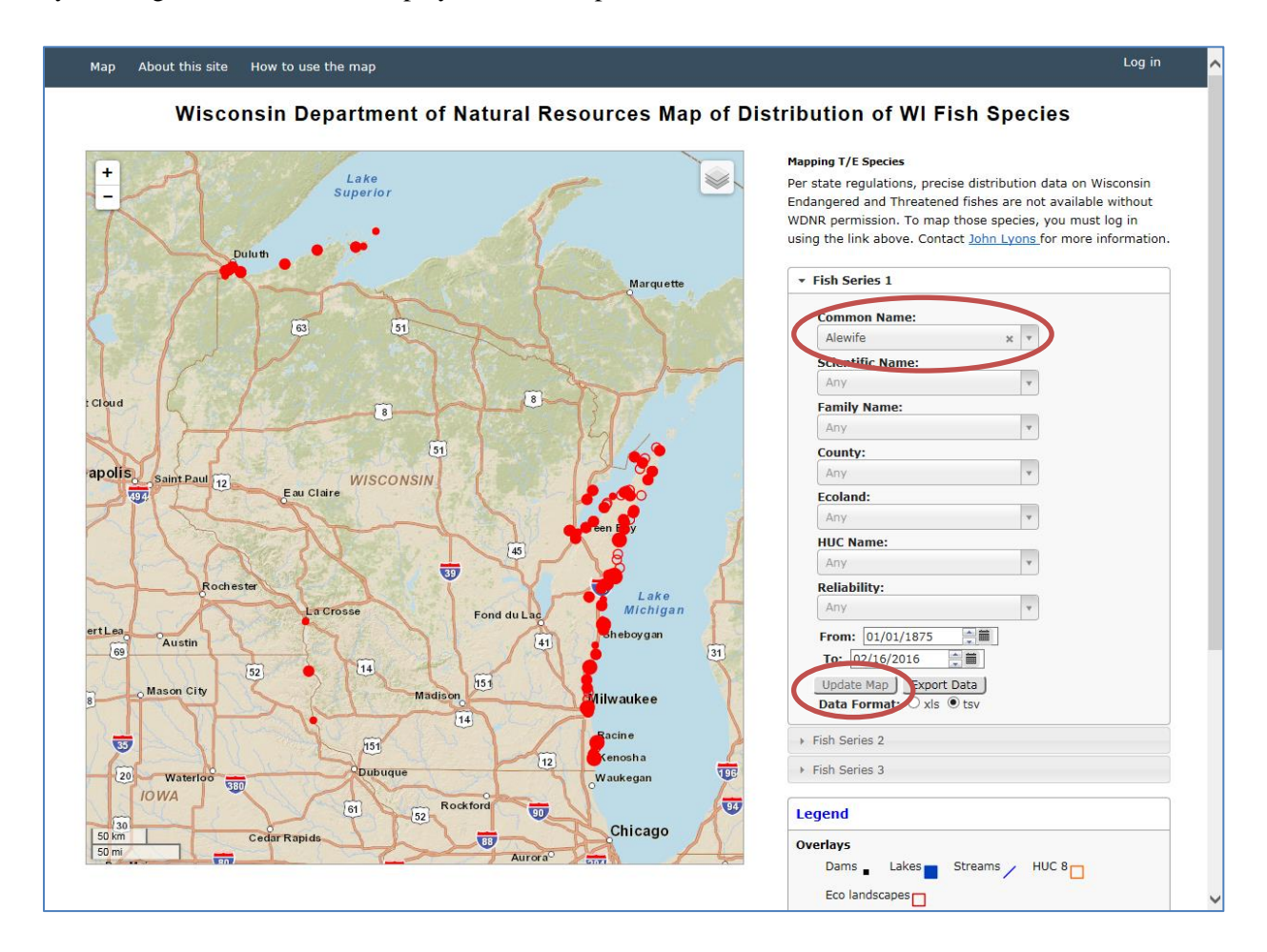